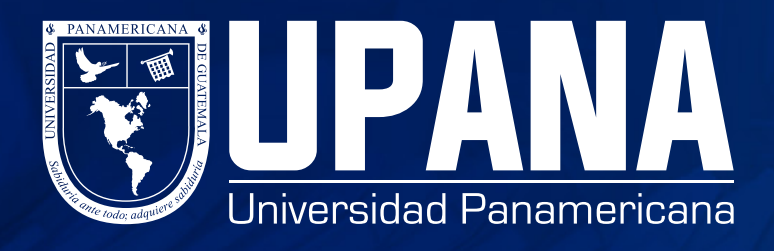

## ASIGNACIÓN DE CURSOS PRIMER INGRESO

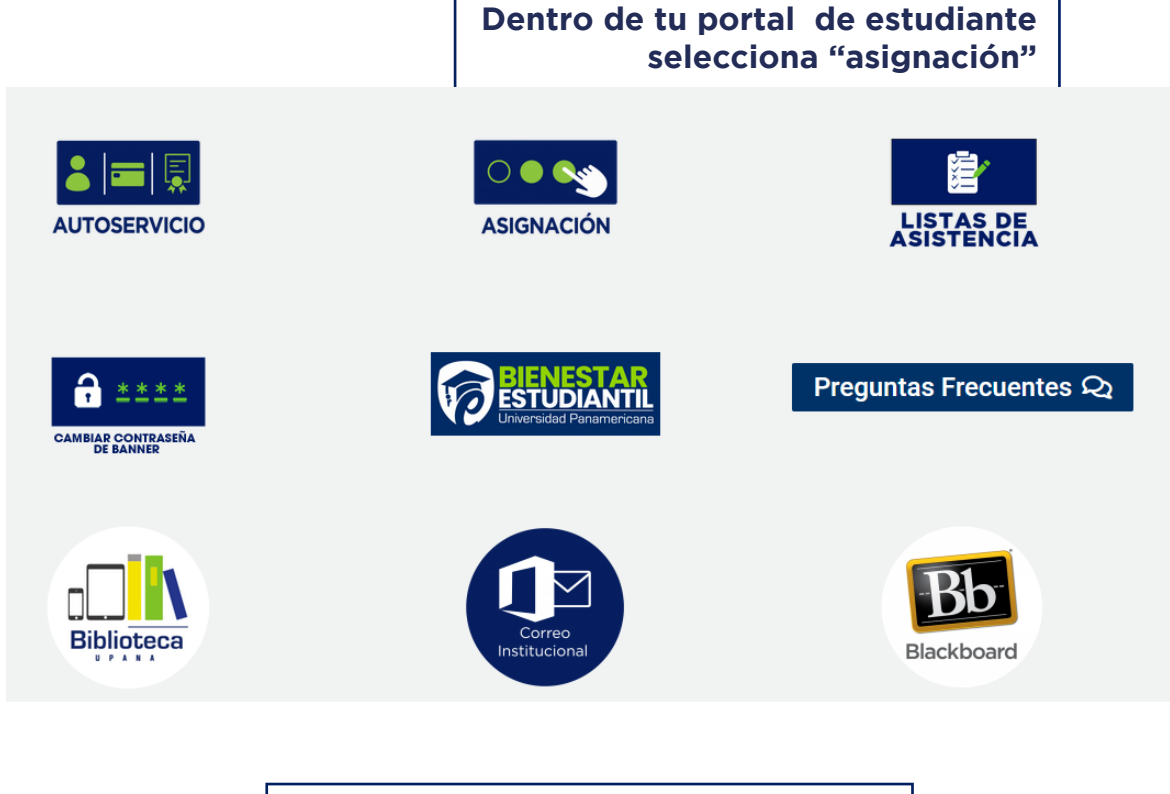

| Acceder a | a su cuenta |       |      |
|-----------|-------------|-------|------|
| goperez   |             | ••••• | Acce |

| A                 | continuación da clic en "Inscribirse a clases"                             |
|-------------------|----------------------------------------------------------------------------|
| $\bigcirc$ Banner | x +                                                                        |
| e ur              | 🕐 🖉 🖩 urdpst/led-set romune <b>romunen di</b> t si n doronsenbezheñeñennen |
|                   | Inscribirse a clases                                                       |

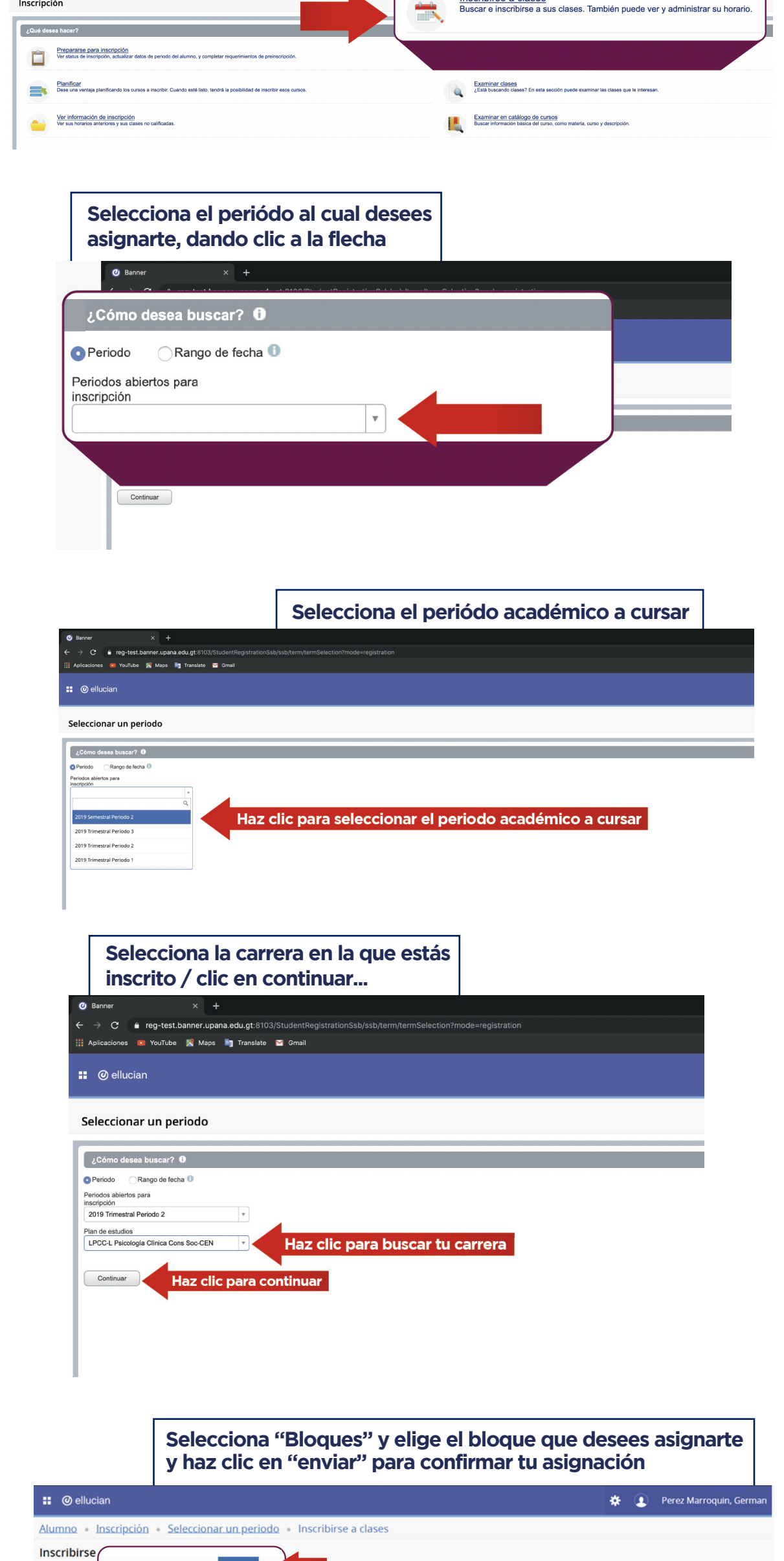

| Encontrar clases                                                                                                   | r clases ingresa                                 | r NRC        | Bloques   | Pre     | rario y opciones |                                                          |        |               |                   |              |
|----------------------------------------------------------------------------------------------------|--------------------------------------------------|--------------|-----------|---------|------------------|----------------------------------------------------------|--------|---------------|-------------------|--------------|
| Seleccionar su opc<br>Periodo: 2021 Trimestral Periodo: 2021 Trimestral Periodo: 2021 Trimestral Periodo Seleccion | ión de bloque<br>ariodo 1<br>nado es LAE-L Admin | istración de | e Empresa | IS-CEN  |                  |                                                          |        |               |                   |              |
| Bloque alterno: LAE C                                                                                              | EN Sección A                                     |              |           |         |                  |                                                          |        |               |                   |              |
| Título                                                                                                    | Detalles                                         | Horas        | NRC       | Periodo | Instructor       | Horas de reunión                                         | Campus | Status        | Atributo          | ¢.           |
| Lectura y Redacción                                                                                                | INVE 2016, 4                                     | 3            | 799       | 202     |                  | Lun/Mar/Mejuer VielSabDorn 06:00 - 07:45 Tipo: Cla       | Ca     | 4 de 5 lugare | Investigación     |              |
| Matemática Básica                                                                                                  | MATE 2015, 4                                     | 3            | 589       | 202     |                  | LuniMariMe <b>lse</b> VelSabiDom 19:35 - 20:40 Tipo: Cla | Ca     | 4 de 5 lugare | Cursos Ordinarios |              |
| Proceso Administrativo I                                                                                           | ADMI 2014, 4                                     | 3            | 385       | 202     |                  | Lun/Mar/Melan VielSáb/Dom 10:00 - 11:45 Tipo: Cla        | Ca     | 4 de 5 lugare | Cursos Ordinarios |              |
|                                                                                                    |                                                  |              |           |         |                  |                                                          |        |               |                   | Registros: 3 |
| Bloque alterno: LAE C                                                                                              | EN Sección B                                     |              |           |         |                  |                                                          |        |               |                   |              |
| Titulo                                                                                                    | Detalles                                         | Horas        | NRC       | Periodo | Instructor       | Horas de reunión                                         | Campus | Status        |                   | Envior       |
| aneles 👻                                                                                                    |                                                  |              |           |         |                  |                                                          |        |               |                   | Enviar       |

## Una vez hayas dado enviar, verás el resumen tu asignación y el horario de tus cursos

| <ul> <li>ellucian</li> </ul> |                  |           |         |                              |              |                                                                                                    |                                    |                         |              |                     | *                | <ol> <li>Perez Marroquin, G</li> </ol> | ierman         |
|------------------------------|------------------|-----------|---------|------------------------------|--------------|----------------------------------------------------------------------------------------------------|------------------------------------|-------------------------|--------------|---------------------|------------------|----------------------------------------|----------------|
| lumno • Inscripci            | ón • Selecciona  | r un per  | riodo   | <ul> <li>Inscribi</li> </ul> | rse a clases |                                                                                                    |                                    |                         |              | <b>Ø</b> G          | uardar se rea    | lizó con éxito                         |                |
| scribirse a clases           |                  |           |         |                              |              |                                                                                                    |                                    |                         |              |                     |                  |                                        |                |
| ncontrar clases Ingresar     | NRC Bloques Pro  | yecciones | Horario | y opciones                   |              |                                                                                                    |                                    |                         |              |                     |                  |                                        |                |
| NAMES OF DESIGN              | NOTE 2010, *     | ,         | UOW     | 202131                       |              | for the second second second second second second second second second second second second second second second | Company of the Award Spect         | ass comov. Ca           | mp           | e de o lugares o sp |                  |                                        |                |
| Proceso Administrativo I     | ADMI 2014, 4     | 3         | 385     | 202131                       |              | ()Mar[Mar]Mar                                                                                                    | /e[Sab]Dure] 10:00 - 11:45 Tipo: ( | Class Edificio: 1 Ca    | mp           | 4 de 5 lugares disp | Cursos Ordinario | os                                     |                |
|                              |                  |           |         |                              |              |                                                                                                    |                                    |                         |              |                     |                  | Re                                     | gistros: 3     |
| Bloque alterno: LAE CEN      | Sección B        |           |         |                              |              |                                                                                                    |                                    |                         |              |                     |                  |                                        |                |
| Titulo                       | Detalles         | Horas     | NRC     | Periodo                      | Instructor   | Horas de reun                                                                                                    | ión                                | a                       | mpus         | Status              | Atributo         |                                        | ф.             |
| ectura y Redacción           | INVE 2016, 4     | з         | 700     | 202131                       |              | LucMadMelJue                                                                                                    | 5.00 - 07:45 Tipo: (               | Class Edificio: Cr      | mp           | 4 de 5 lugares disp | Investigación    |                                        |                |
| fatemática Básica            | MATE 2015, 5     | 3         | 590     | 202131                       |              | Lun Mar Mar                                                                                                    | /eBab/bare 19:35 - 20:40 Tipo: (   | Dass Edificio: Cr       | mp           | 5 de 5 lugares disp | Cursos Ordinario | 08                                     |                |
|                              |                  |           |         |                              |              |                                                                                                    |                                    |                         |              |                     | Ourses Ordeard   | 74                                     |                |
| torario III Detalles del h   | orario           |           |         |                              |              |                                                                                                    | E Resumen                          |                         |              |                     |                  | 9                                      | olegiatura v g |
| io de clase para 2021 Trimes | stral Periodo 1  |           |         |                              |              |                                                                                                    | Tàvio                              | Detailes                | Horas        | NRC T               | o de hora Status | Acción                                 |                |
| Lunes                        | Martes Miércoles |           | ueves   | Viernes<br>OLectura y Reda   | Sábado       | Domingo                                                                                                    | Proceso Administrativo I           | ADMI 2014, 5            | э            | 391 Pla             | n Fin (Insorito) | Ninguno                                | *              |
|                              | Administrativo I |           |         |                              |              |                                                                                                    | Matemática Básica                  | MATE 2015. 5            | э            | 590 Pia             | n Fin (Insorito  | Ninguno                                |                |
| m.                           |                  |           |         |                              |              |                                                                                                    | Lectura v Redacción                | INVE 2016, 4            | з            | 799 Vir             | ual (Insorito)   | Ninguno                                | *              |
| m.                           |                  |           |         |                              |              |                                                                                                    | n                                  |                         |              |                     |                  |                                        |                |
| m                            |                  |           |         |                              |              |                                                                                                    |                                    |                         |              |                     |                  |                                        |                |
|                              |                  |           |         |                              |              | *                                                                                                    | Total de horas   Inscritas: 9   Ce | bro: 3   UEC: 0   Minim | HE: O   Make | N##: 999.999,999    |                  |                                        | _              |
| Paneles ·                    |                  |           |         |                              |              |                                                                                                    |                                    |                         |              |                     |                  |                                        |                |

## Si deseas cambiar bloque, puedes seleccionar otro bloque y volver a darle clic en "enviar" para confirmar el cambio

| 📰 🥝 ellucian               |                            |          |                 |          |               |              |                                    |                        |              |                     |           | * 4               | Perez Marroq | uin, German      |
|----------------------------|----------------------------|----------|-----------------|----------|---------------|--------------|------------------------------------|------------------------|--------------|---------------------|-----------|-------------------|--------------|------------------|
| Alumno • Inscripc          | ión • <u>Seleccion</u>     | ar un pe | riodo •         | Inscrib  | irse a clases |              |                                    |                        |              |                     | 🔊 Guar    | dar se reali:     | zó con éxito |                  |
| nscribirse a clases        | 5                          |          |                 |          |               |              |                                    |                        |              |                     |           |                   |              |                  |
| Bloque alterno: LA         | E CEN Sección A            |          | Horario         | opciones |               |              |                                    |                        |              |                     |           |                   |              |                  |
| Título                     | Detailes                   | Horas    | NRC             | Periodo  | Instructor    | Horas de re  | unión                              |                        | Campus       | Status              |           | Atributo          |              | 尊.               |
| Lectura y Redacción        | INVE 2016, 4               | 3        | 799             | 202131   |               | Lun)Ma(Mid)J | oto - 07:45 Tipo:                  | Class Edificio:        | Camp         | 4 de 5 lugares disp |           | Investigación     |              |                  |
| Matemática Básica          | MATE 2015, 4               | 3        | 589             | 202131   |               | Lun/Ma(Mid   | Ve[Sab]Dom 19:35 - 20:40 Tipo:     | Class Edificio:        | Camp         | 4 de 5 lugare       | es disp   | Cursos Ordinarios |              |                  |
| Proceso Administrativo I   | ADMI 2014, 4               | 3        | 385             | 202131   |               | Lun/Mar(Mid  | VielSabDorn 10:00 - 11:45 Tipo:    | Class Edificio: I      | Camp         | 4 de 5 lugare       | es disp   | Cursos Ordinarios |              |                  |
| O Bloque alterno: LAE CEN  | Sección B                  |          |                 |          |               |              |                                    |                        | _            |                     | _         |                   |              | Registros: 3     |
| Horario III Detalles del I | torario<br>stral Periodo 1 |          |                 |          |               |              | Resumen                            |                        |              | s 14100             | npo ce no | - Jakas           | Accord       | Colegiatura y cu |
| Lunes                      | Martes Miércole            | is J     | lueves          | Viernes  | Sábado        | Domingo      | Proceso Administrativo I           | ADMI 2014, 5           | 0            | 391                 | Plan Fin  | Eliminado         | Ninguno      | *                |
|                            |                            |          |                 |          |               |              | Matemática Básica                  | MATE 2015, 5           | 0            | 590                 | Plan Fin  | Eliminado         | Ninguno      | Ŧ                |
| sa. m.                     |                            |          |                 |          |               |              | Lectura y Redacción                | INVE 2016, 4           | 3            | 799                 | Virtual   | Inscrito          | Ninguno      | Ŧ                |
| ła. m.                     |                            |          |                 |          |               |              | Proceso Administrativo I           | ADMI 2014, 4           | 3            | 385                 | Necturno  | Inscrito          | Ninguno      | *                |
| Ja. m.                     |                            | Administ | tto<br>rativa I |          |               |              | Matemática Básica                  | MATE 2015, 4           | 3            | 589                 | Necturno  | Inscrito          | Ninguno      | *                |
| 1a. m.                     |                            |          |                 |          |               |              | Total de horas   Inscritas: 9   Co | obro: 3   UEC: 0   Min | imae: 0   Ma | ximae: 999.999.9    | 99        |                   | E            | wier             |
| Paneles *                  |                            |          |                 |          |               |              |                                    |                        |              |                     |           |                   |              | Viai             |

Para visualizar el resumen de tu asignación, haz clic en "Horario y opciones" luego haz clic en el ícono de impresora 

| nscribirse a clases                                                                                                    | Horario y opciones |       |                        |                         |              |                                    |                                                                                                    |                                                                                                    |                                |
|----------------------------------------------------------------------------------------------------|--------------------|-------|------------------------|-------------------------|--------------|------------------------------------|----------------------------------------------------------------------------------------------------|----------------------------------------------------------------------------------------------------|--------------------------------|
| ncontrar clases Ingressr NRC                                                                                                    | Proyect            |       |                        |                         |              |                                    |                                                                                                    |                                                                                                    |                                |
| eriodo: 2019 Trimestral Periodo 2                                                                                                    |                    |       |                        |                         |              |                                    |                                                                                                    |                                                                                                    |                                |
| Tibulo                                                                                                    | * Detailes         | Horas | NRC © Tipo de horerio  | Modo de calificar       | Nivel        | Plan de estudios                   | Fecha                                                                                                   | Status                                                                                                    | Mersaje                        |
| Documentos Académicos                                                                                                    | INVE 2014, 54      | э     | 319 Diumo              | Estándar (del 1 al 100) | Licenciatura | LPCC-L Psicologia Clinica Cons Soo | 09/08/2019                                                                                              | Inecrito                                                                                                    | ""inecrito por Web"109/08/2019 |
| Anoducción a la Conselería                                                                                                    | CONS 2001, 2       | з     | 258 Plan Fin de Semana | Estándar (del 1 al 100) | Licenciatura | LPCC-L Psicologia Clinica Cons Soc | 09/08/2019                                                                                              | Inecrito                                                                                                    | "Tinecrito por Web"199/08/2019 |
| sicobiologia.I                                                                                                    | P\$812000, 2       | э     | 249 Plan Fin de Semana | Estándar (del 1 al 100) | Licenciatura | LPCC-L Psicologia Clinica Cons Soc | 09/08/2019                                                                                              | Inecrito                                                                                                    | "Tinearito por Web""99/08/2019 |
| icología del Desarrollo I                                                                                                    | PSIC 2020, 1       | э     | 251 Plan Fin de Semana | Estándar (del 1 al 100) | Licenciatura | LPCC-L Psicologia Clinica Cons Soo | 09/08/2019                                                                                              | Inscrito                                                                                                    | "finearito por Web"99/08/2019  |
|                                                                                                    |                    |       |                        |                         |              |                                    |                                                                                                    |                                                                                                    | Registros: 4                   |
|                                                                                                    |                    |       |                        |                         |              |                                    |                                                                                                    |                                                                                                    |                                |
| razio III Detalles del horazio                                                                                                    |                    |       |                        |                         |              |                                    |                                                                                                    |                                                                                                    |                                |
| vo III Detalles del horario<br>la clase para 2019 Trimestral Perio                                                                                                    | də 2 M             |       | Bitanka                |                         |              | Varias                             |                                                                                                    | Ribado.                                                                                                    | Datakan                        |
| ro III Detalles del horario<br>la clase para 2019 Trimestral Perie<br>Lunes                                                                                                    | do 2 M             | rtes  | Mércoles               |                         | Jasves       | Vianes                             |                                                                                                    | Sábado                                                                                                    | Deningo                        |
| ro III Detailes del horario<br>te class para 2019 Trirecstral Paris<br>Lunes                                                                                                    | do 2 M             | rtes  | Mércoles               |                         | Jasva        | Vienes                             |                                                                                                    | Sábado                                                                                                    | Deninga                        |
| no III Detailes del horario<br>le clasa para 2019 Trimestata Partic<br>Lunes                                                                                                    | do 2 M             | wies  | Marceles               |                         | Javes        | Veres                              |                                                                                                    | Sábado                                                                                                    | Denings                        |
| E Detailes del homoio<br>le clase pers 2013 Trimestad Partie<br>Lures                                                                                                    | 40-2 M             | wies  | Marceles               |                         | Jacos        | Versa                              |                                                                                                    | Sidando                                                                                                    | Dentrys                        |
| E Detailes del honorio<br>la clase para 2013 Trineatral Paris<br>Lures                                                                                                    | 61<br>             | ertes | Mércolas               |                         | Jacos        | Varia                              |                                                                                                    | Salardo                                                                                                    | Gazinga                        |
| no III Datalis di Yooni<br>In dasa para 2019 Trimestel Paris<br>Lanes                                                                                                    | 40-7 W             | rte   | Minola                 |                         | Javos        | Varias                             |                                                                                                    | Salando                                                                                                    | Danskap                        |
| III (casses of horse)<br>In class para 2019 Yorkskal Paris<br>Luree                                                                                                    | 40 J               | ria   | Mércola                |                         | Jarren       | Vena                               | Photosel                                                                                                | Sabado                                                                                                    | Bestign                        |
| 18 Gesetes ar Loran<br>As class gare 2010 Simonand Partie<br>Loren                                                                                                    | n J B              | rte   | Kenoin                 |                         | Jarres       | Vest                               | Dataset                                                                                                 | Silveti                                                                                                    | Dankap                         |
| na 18 Decisive on Forsave<br>In class para 2019 Terminal Perio<br>Lonne                                                                                                    | 40-7 W             | rta   | Minole                 |                         | Arres        | Veres                              | 7 Destadorea (                                                                                          | End                                                                                                    | Dansings                       |
| no <sup>12</sup> Dutrine de Locard<br>de clase para 2010 Toronado el Porte<br>Locard                                                                                                    | 40 7 K             | ria   | Mércole                |                         | Jane -       | Verse                              | <ul> <li>Produkeza)</li> <li>Produkeza ja Goranna</li> </ul>                                            | Shath                                                                                                    | Dentings                       |
| II Courses no horoco<br>No classe gane 2019 Trimesand Paris<br>Lorens                                                                                                    | 40 J               | rte   | Ménole                 |                         | Anna         | Vana                               | <ul> <li>Panintwall</li> <li>Mathematical Sciences</li> </ul>                                           | Silvado                                                                                                    | Daninga                        |
| The Countries and A records of the Countries of the Countries of States and States of States of | 40-7 W             | *54   | Manoha                 |                         | Anno 1       | Veres                              | * Daniel Swedi                                                                                          | Sinco                                                                                                    | Bunings                        |
| B Extense and rooms     Company of the Section of Period     Company of the Section of Period     Company of the Section of Period                                                                                                    | n J                | rite  | Minole                 |                         | Anna         | Vest                               | <ul> <li>"Dissisteral</li> <li>"Dissisteral dissisteral</li> <li>"Dissisteral di Dissisteral</li> </ul> | kas de la constanció de la constanció de la constanció de la constanció de la constanció de la constanció de la | Dankap                         |

## Así se visualizará tu horario

| Escuela: Escuela de P<br>Titulo         | sicología Carrera: L Psico |                         |                                  |                  |                           |                  |         |                                                                                                    |  |  |  |
|-----------------------------------------|----------------------------|-------------------------|----------------------------------|------------------|---------------------------|------------------|---------|----------------------------------------------------------------------------------------------------|--|--|--|
| Titulo<br>Paisabiología I               |                            | logía Clinica Cons Soc  | 2                                |                  |                           |                  |         |                                                                                                    |  |  |  |
| Titulo<br>Psicobiología I               |                            |                         | Detalles de curso<br>PS8I 2003 2 |                  |                           | Horas crédito Ni | NRC 249 | Horas de reunión<br>04/05/2019 - 02/08/2019                                                                       |  |  |  |
|                                         |                            | P38i 2003 2             |                                  |                  |                           |                  |         | Sábado<br>10:00 - 12:00<br>Oliva Meza, Santos                                                                     |  |  |  |
| Psicologia del Desarrollo I             |                            |                         | PSIC 2                           | 020 1            |                           | 3.0              | 251     | 04/05/2019 - 02/08/2019<br>Sábado<br>14:00 - 16:15<br>Reyes Larios, Reyna                                         |  |  |  |
| Introducción a la Consejería            |                            |                         | CONS                             | 2001 2           |                           | 3.0              | 268     | 04/05/2019 - 02/08/2019<br>Sabado<br>12:01 - 13:399<br>Vega Paredes, Luisa                                        |  |  |  |
| Documentos Académicos                   |                            |                         | INVE 2                           | 014 14           |                           | 3.0              | 319     | 04/05/2019 - 02/08/2019<br>Lunes<br>15:00 - 17:00<br>El Naranjo, NAR - Edificio A, 108<br>Cipriano López, America |  |  |  |
| Total de horas   Inscrita               | as: 12   Cobro: 4   UEC: 0 |                         |                                  |                  |                           |                  |         |                                                                                                    |  |  |  |
|                                         |                            |                         |                                  |                  |                           |                  |         |                                                                                                    |  |  |  |
| Esta es una vista ge                    | eneral de su horario en es | .e periodo. Descargar s | u horario para un                | a vista semanal. |                           |                  |         |                                                                                                    |  |  |  |
| 10a. m.                                 | os Martes                  | Miércoles               | Jueves                           | Viernes          | Sábado<br>Psicobiología I | Domingo          |         |                                                                                                    |  |  |  |
| 11a m                                   |                            |                         |                                  |                  |                           |                  |         |                                                                                                    |  |  |  |
|                                         |                            |                         |                                  |                  |                           |                  |         |                                                                                                    |  |  |  |
| 12p. m.                                 |                            |                         |                                  |                  | Consejenia                |                  |         |                                                                                                    |  |  |  |
| 1p. m.                                  |                            |                         |                                  |                  |                           |                  |         |                                                                                                    |  |  |  |
| 2p. m.                                  |                            |                         |                                  |                  | Psicologia del            |                  |         |                                                                                                    |  |  |  |
|                                         | 414                        |                         |                                  |                  |                           |                  |         |                                                                                                    |  |  |  |
| 3p. m. Ocoument                         | ***                        |                         |                                  |                  |                           |                  |         |                                                                                                    |  |  |  |
| 3p. m. Courrent                         |                            |                         |                                  |                  |                           |                  |         |                                                                                                    |  |  |  |
| 3p. m. Document<br>Azadémicos<br>4p. m. |                            |                         |                                  |                  |                           |                  |         |                                                                                                    |  |  |  |

Recuerda revisar bien tus asignaciones y luego seleccionar tu plan de pagos, desde tu portal de Autoservicio

**\*IMPORTANTE:** Si necesitas hacer algún cambio, puedes hacerlo antes de seleccionar un plan de pago.

No olvides estar pendiente de las fechas límite en el calendario académico